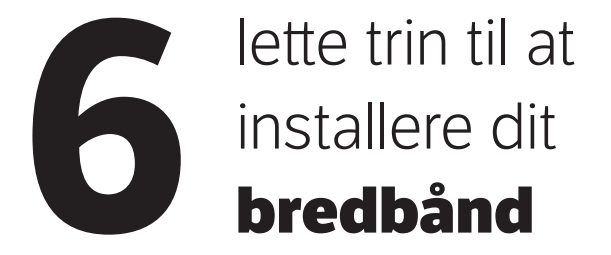

**Vent med at installere**, til den dato der er oplyst på din ordrebekræftelse. Din ordrebekræftelse har du fået på mail eller brev.

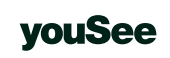

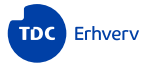

### Det finder du i kassen

Det skal du bruge **nu**:

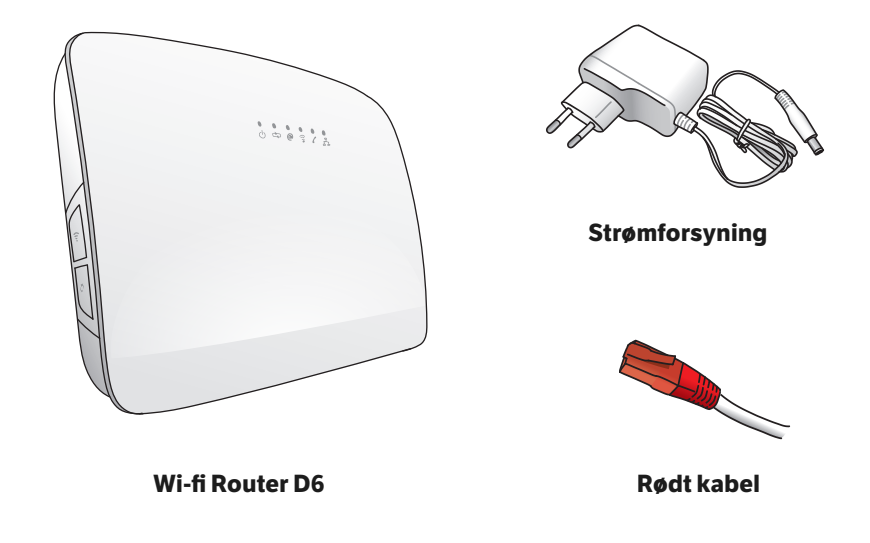

Det skal du bruge i **nogle tilfælde**:

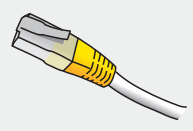

Netværkskabel bruges, hvis computer skal tilkobles uden wi-fi

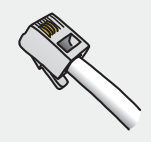

Kabel til bredbåndstelefoni. Tilslut kablet i den grønne port bag på routeren, og i din bredbåndstelefon

# 1 Find fiberboksen i dit hjem

Fiberboksen kan se anderledes ud end på tegningen.

Tjek, at fiberboksen er tilsluttet strøm og er tændt.

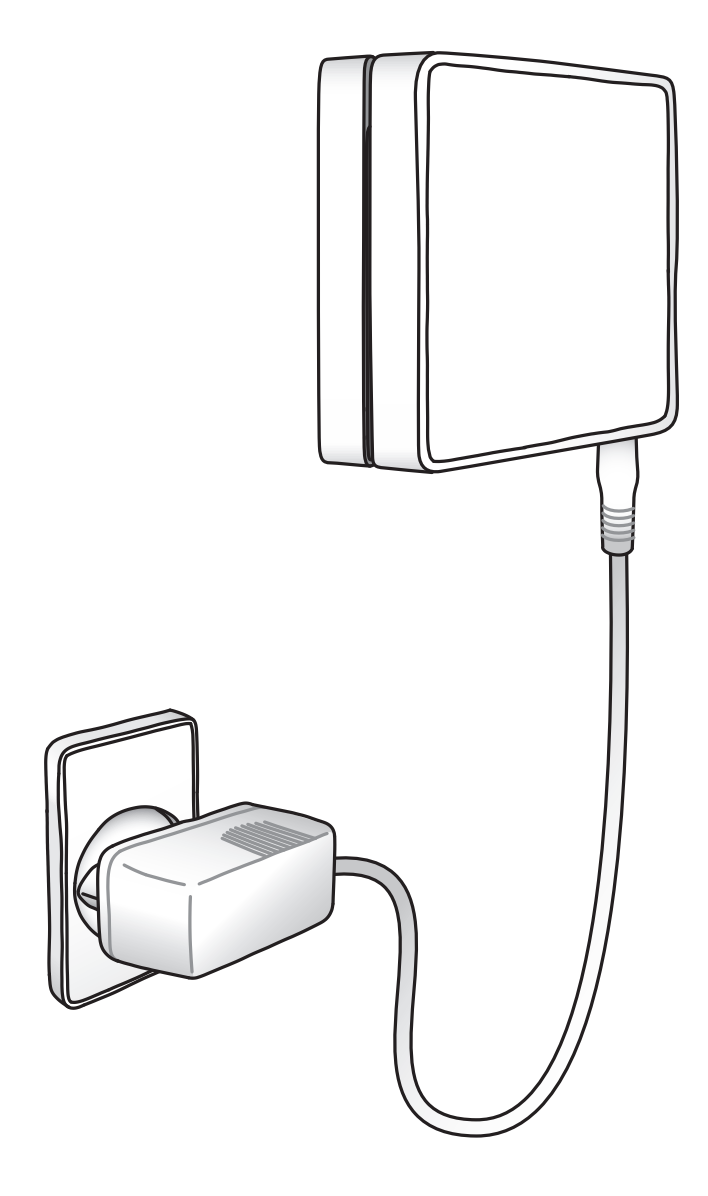

### **C** Forbind din fiberboks med din wi-fi-router

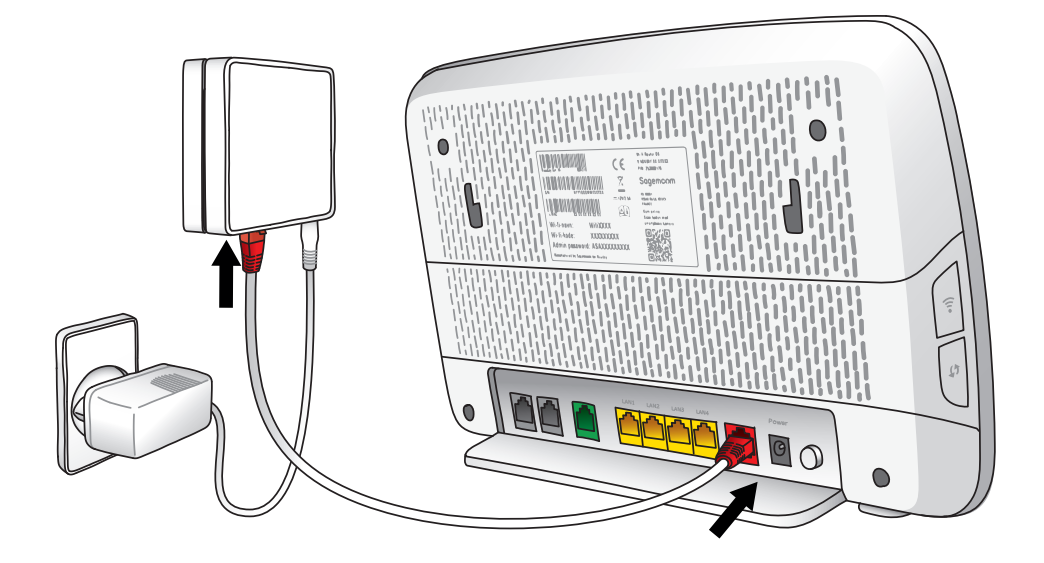

## **3** Sæt strøm til din wi-fi-router. Og tænd på on/off-knappen på bagsiden af wi-fi-routeren

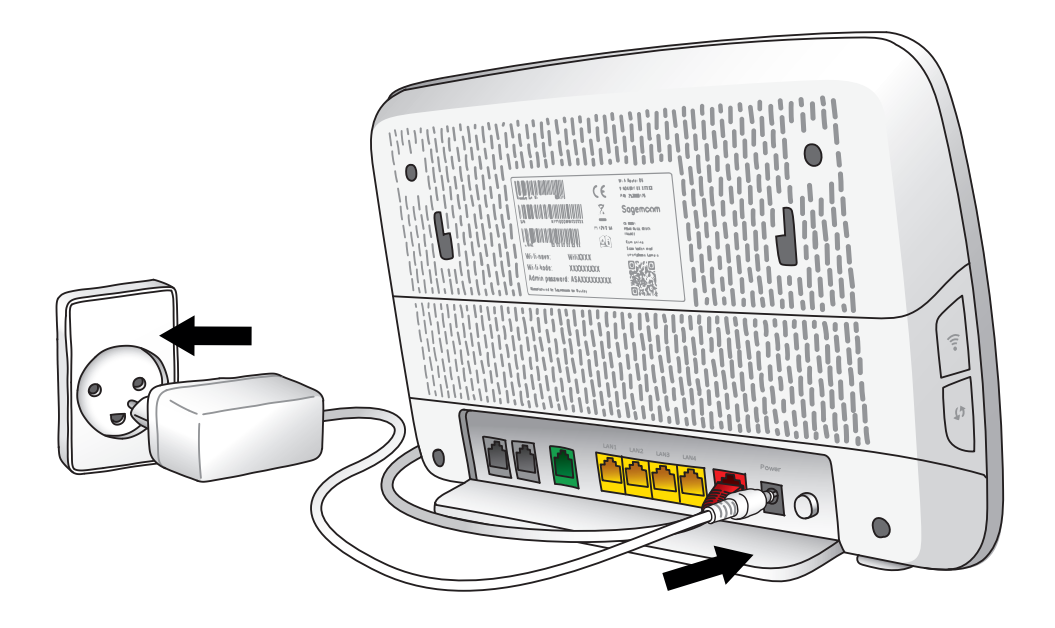

## **4** Tjek internet-lampen på din wi-fi-router

Når internetlampen lyser konstant, er du klar til at gå videre til næste trin.

Hvis ikke lampen lyser konstant efter 10 minutter, kan du prøve at sætte det røde kabel i en anden indgang i fiberboksen.

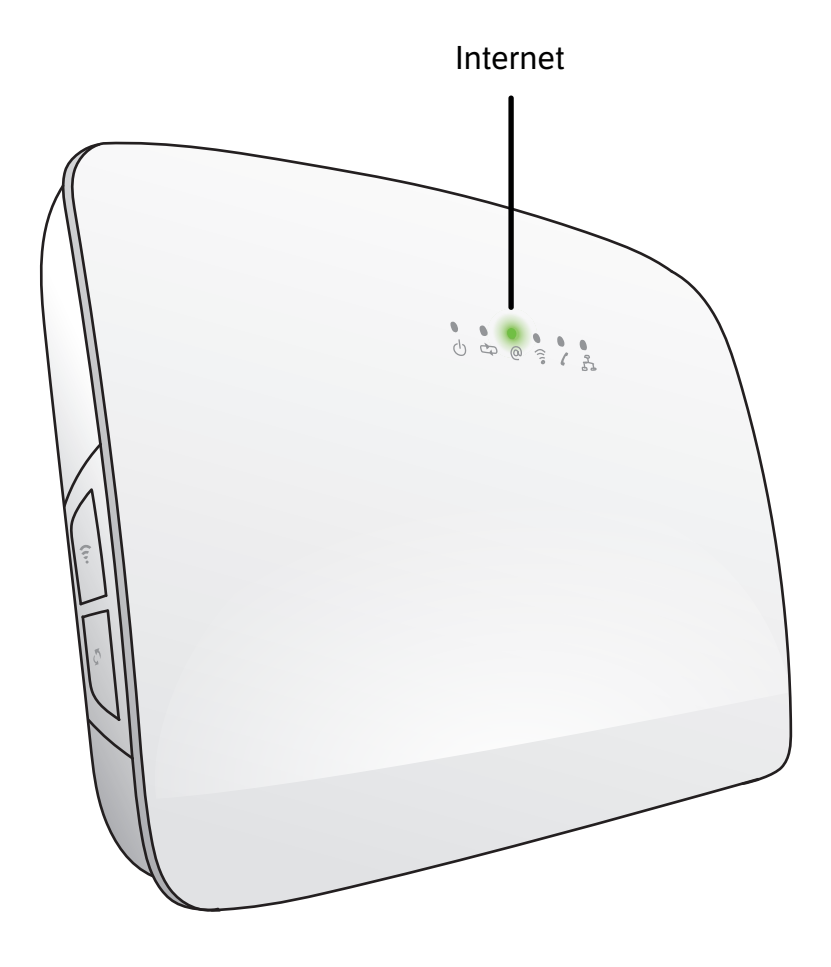

# 5

### Find oplysningerne om dit nye wi-fi

#### På bagsiden af din wi-fi-router finder du:

- Wi-fi-navn
- Wi-fi-kode

Disse skal du bruge for at oprette forbindelse til dit nye wi-fi.

Du kan også vælge at scanne QR-koden med din telefon.

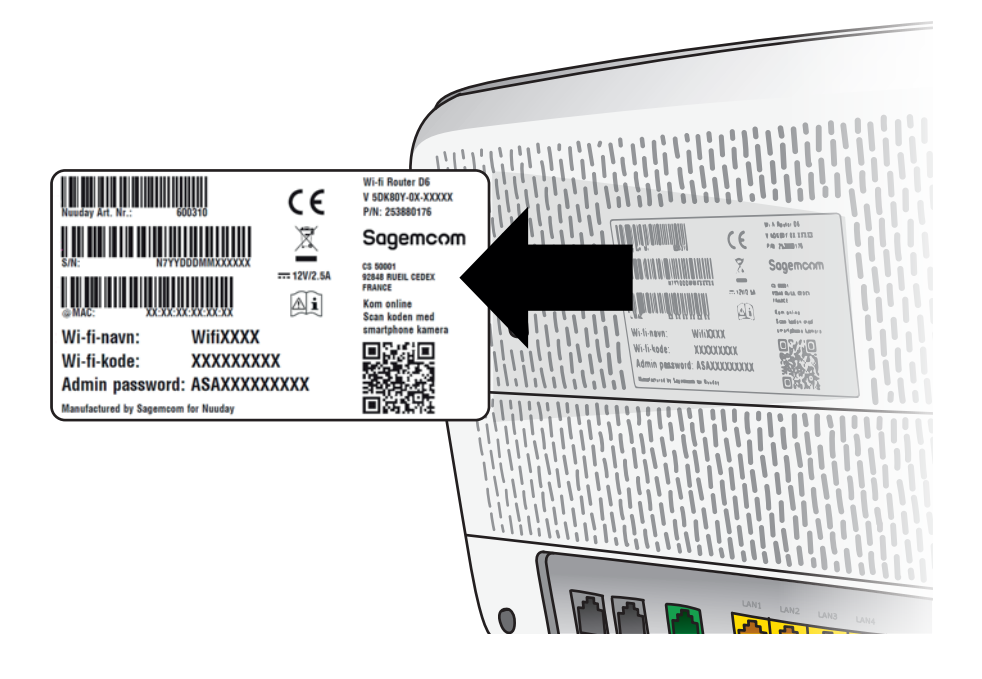

## **6** Åbn din computer, tablet eller smartphone, og opret forbindelse til dit nye wi-fi

Vil du tilslutte en enhed uden wi-fi? Brug det netværkskabel, der følger med i kassen. Du skal slutte kablet til din wi-fi-router.

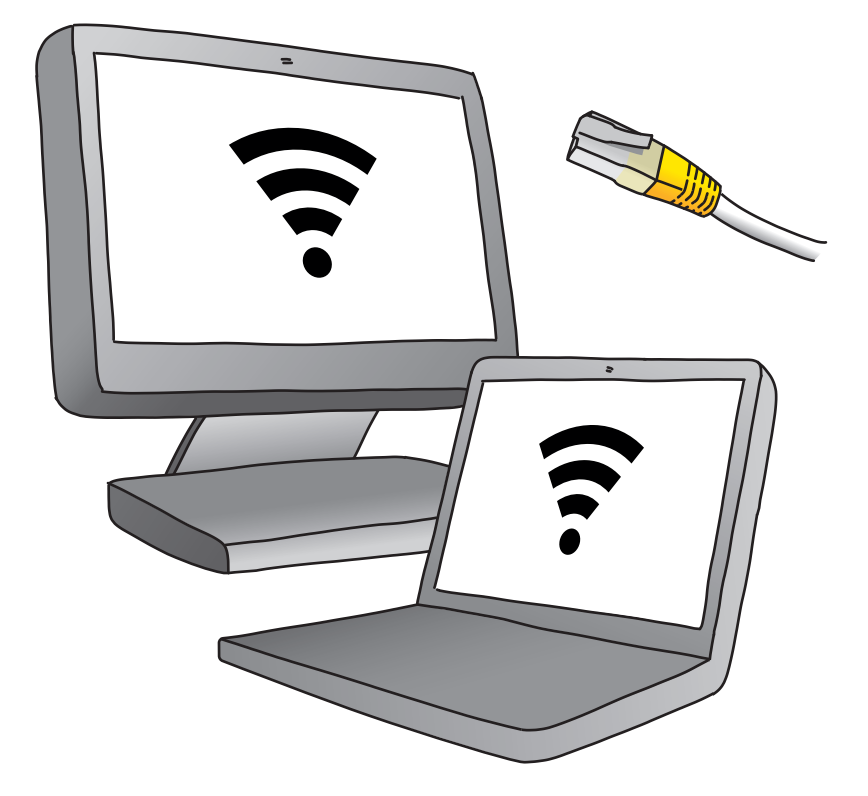

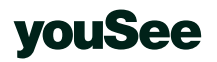

#### Har du bestilt bredbånd fra YouSee og har brug for hjælp?

- Online: yousee.dk/kundeservice
- Telefon: 70 70 40 40 Mandag-fredag: 8-18 Weekender og helligdage: 9-18

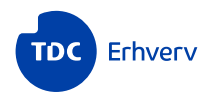

#### Har du bestilt bredbånd fra TDC Erhverv og har brug for hjælp?

- Online: tdc.dk/hjaelp/internet
- Telefon: 70 70 90 90 Mandag-fredag: 8-20 Weekender og helligdage: 10-20

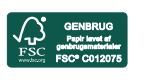

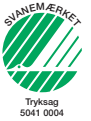